## Інструкція з налаштування маршрутизаторів Asus.

1. Підключаємо кабель до порту "WAN", комп'ютери до портів - Lan 1, 2, 3 або 4, вмикаємо маршрутизатор в розетку.

В мережевих налаштуваннях виставляємо IP і DNS на автоматичне отримання.

У браузері (Opera, IE, Google Chrome, Mozilla), в полі адреси вводимо адресу роутера (за замовчуванням - 192.168.1.1) (**3**), натискаємо на клавіатурі "Enter".

| 0 | http:/ | //192.168.1.1/ |                                        | Документ: 0 Б |
|---|--------|----------------|----------------------------------------|---------------|
|   |        | Авториз        | ауйтесь 3                              |               |
|   | Серв   | ep:            | § 192.168.1.1                          |               |
|   | Сооб   | щение          |                                        |               |
|   | Имя п  | юльзователя:   | 1                                      | -             |
|   | Парол  | ль:            |                                        | $\square$     |
|   |        |                | Пароль будет передан незашифрованным 7 | 5             |
|   |        | охранить паро  | Отправить Отмен                        | a             |

2. У вікні, вводимо логін (**4**) і пароль (**5**). За замовчуванням логін: admin, пароль: admin.

3. Ставимо галочку навпроти "Зберегти пароль" (**6**). Натискаємо кнопку "Відправити" (**7**).

4. Натискаємо на посилання Додаткові налаштування (8).

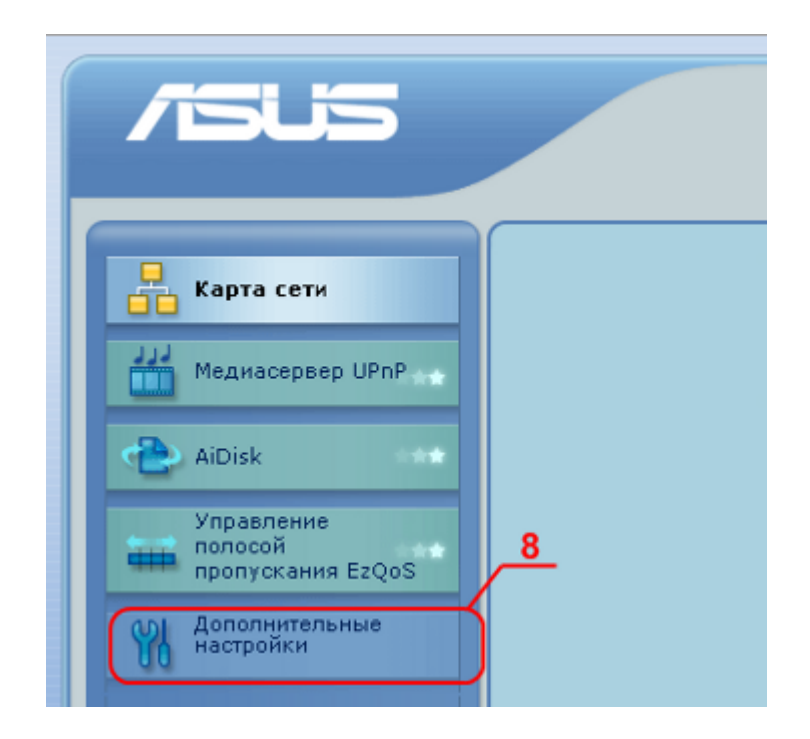

5. Далі на посилання WAN (9).

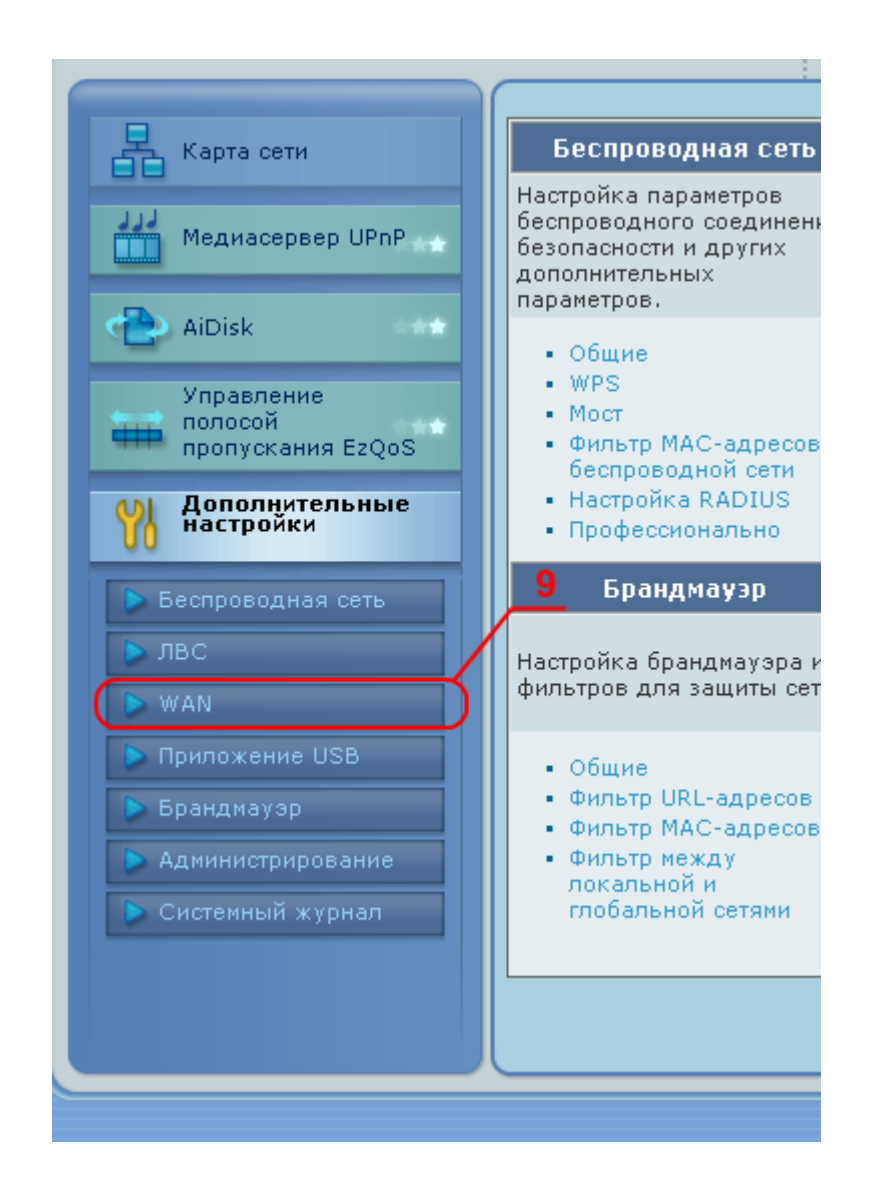

6. У рядку Тип WAN Підключення обираємо PPPoE (10).

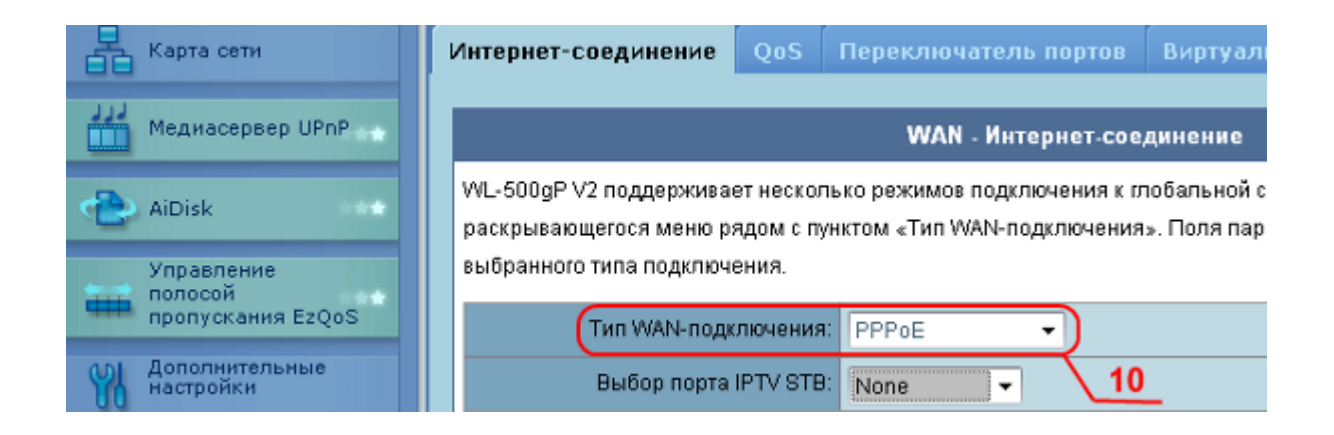

7. У рядку Отримати IP-адресу WAN автоматично? - Ставимо галочку навпроти YES (11).

| 🕨 Беспроводная сеть | Настройка IP-адреса WAN                                  |  |  |
|---------------------|----------------------------------------------------------|--|--|
| ▶ лвс               | Получить IP-адрес WAN © Yes C No                         |  |  |
| > WAN               | автоматически?                                           |  |  |
| Приложение USB      | IP-адрес:                                                |  |  |
| 🕨 Брандмауэр        | Маска подсети:                                           |  |  |
| Администрирование   | Основной шлюз:                                           |  |  |
| Системный журнал    |                                                          |  |  |
|                     | Настройка DNS WAN                                        |  |  |
|                     | Подключаться к DNS-<br>серверу автоматически? • Yes O No |  |  |
|                     | DNS-cepsep 1: 12                                         |  |  |
|                     | DNS-cepsep 2:                                            |  |  |

8. У рядку Підключатися до DNS-серверу автоматично? - Ставимо галочку навпроти YES (**12**).

9. У рядку Ім'я користувача: - вводимо Ім'я Користувача (логін) з листка користувача (**13**).

10. У рядку Пароль: - вводимо Пароль з листка користувача (14).

13. Натискаємо кнопка Застосувати (15).

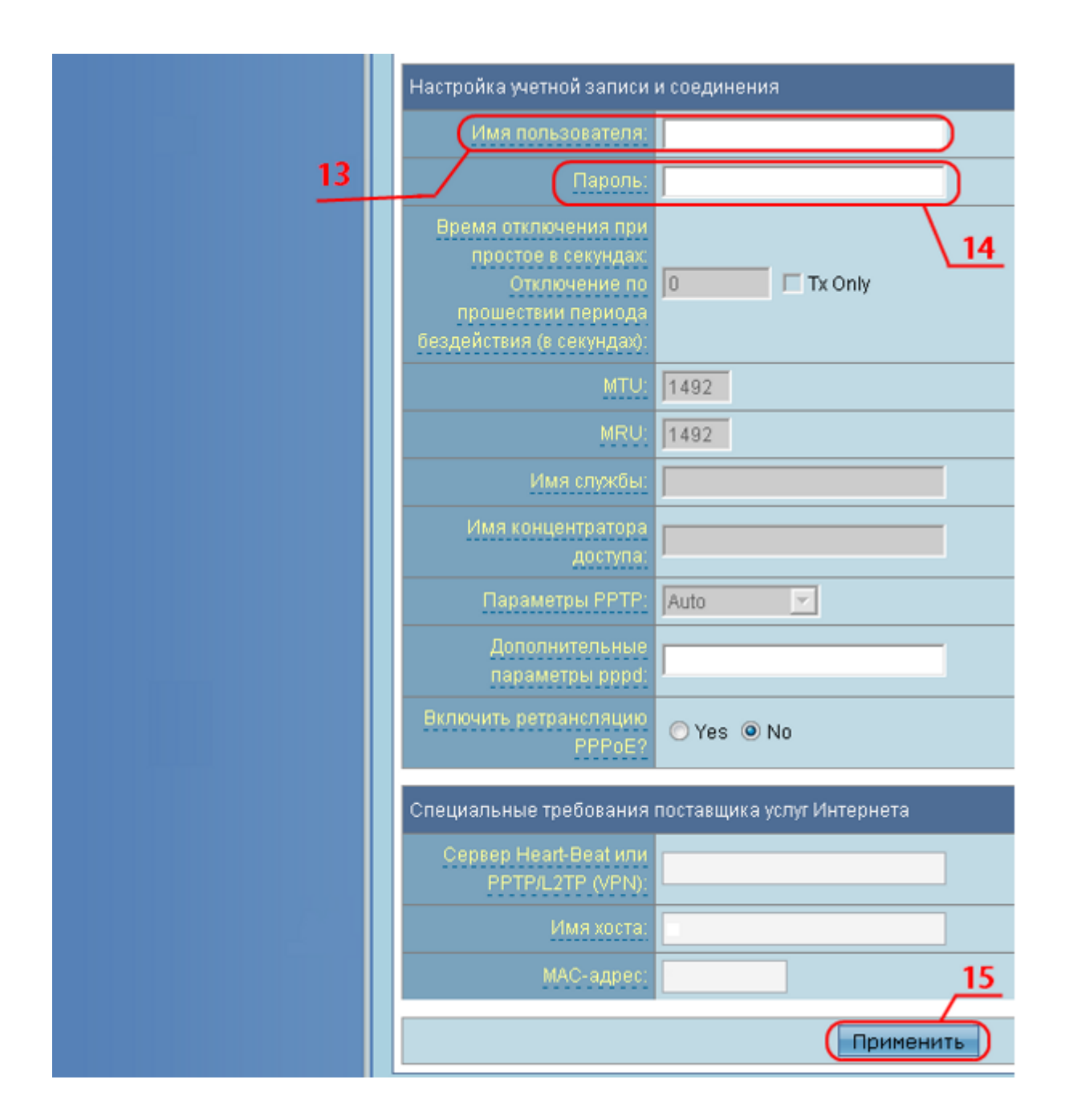

14. Обираєм пункт Беспроводная сеть (16).

15. Вводимо "SSID" (**17**) (для зручності рекомендується в якості "SSID" вказувати Ім'я користувача).

16. В полі Метод проверки подлинности (**18**) обираєм WPA2-Personal.

17. В полі Предвалительный ключ WPA(**19**) вводимо надійний пароль(для зручності рекомендуєм переписати пароль з Листа Користувача).

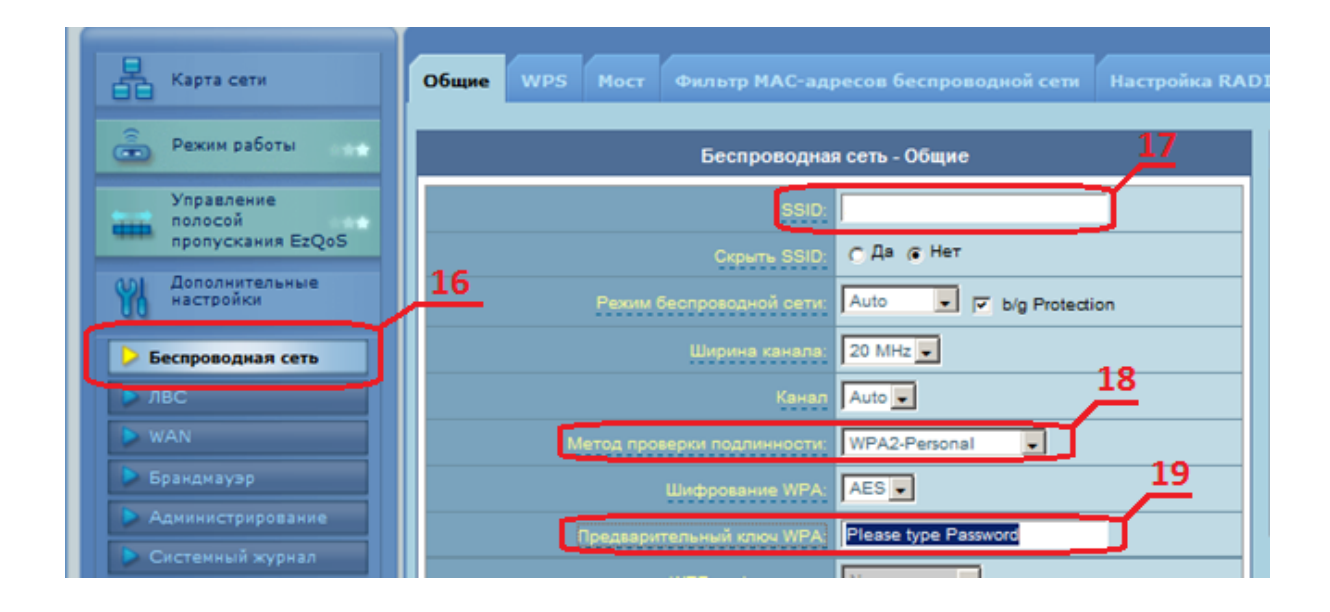

18. Натискаєм кнопку Применить для підтвердження та завершення налаштувань.